## Инструкция по подаче заявления в ГОБПОУ "Усманский промышленнотехнологический колледж" через Единый Портал Государственных Услуг

1. Откройте сайт Единого портала государственных услуг. <u>https://www.gosuslugi.ru/</u>

2. Нажмите кнопку «Войти».

| ф<br>Здоровье | Справни<br>Выписки | С<br>Пособия<br>Пенсия Льготы | С<br>Авто Права<br>Транспорт | Сомыя      | Дети<br>Образование | (В)<br>Паспорта<br>Регистрация | <br>Штрафы<br>Дряги   | Стройка<br>Нединжимость | Прочее | Ведомства |
|---------------|--------------------|-------------------------------|------------------------------|------------|---------------------|--------------------------------|-----------------------|-------------------------|--------|-----------|
|               |                    | Посмотрите, ч                 | нто нового                   |            |                     |                                |                       |                         |        |           |
|               |                    | 😔 Поступл<br>онлайн           | ение в вуз                   | <u>ه</u> ۱ | Школьное портфо     | лио > 8                        | Первые док<br>ребёнка | ументы                  |        |           |
| 2             | -                  | Введите зап                   | рос                          |            |                     |                                |                       | ≻                       |        |           |
|               | -                  | Запись к врач                 | у Единое посо                | бие Рег    | истрация ТС         | агранпаспорт                   | Справка о су          | /димости                |        |           |

3. Введите свой логин и пароль. Нажмите кнопку «Войти».

| Телефон / Email / СНИЛС |  |
|-------------------------|--|
| Зведите логин           |  |
| Пароль                  |  |
| Зведите пароль          |  |

4. После входа в свой личный аккаунт нажмите на область, указанную на скриншоте.

| E roo   | услуги             | and in the second       |                         |          | Заявлен                    | ия Докум                | енты Платежи                  | Помощь                  | Q Рустам 3. |
|---------|--------------------|-------------------------|-------------------------|----------|----------------------------|-------------------------|-------------------------------|-------------------------|-------------|
| ф       | Þ                  | ۵                       | A                       | Se .     | œ                          | 8                       | æ                             | ⊘                       | 88          |
| цоровье | Справни<br>Вытиски | Пособия<br>Пенсов Льтты | Авто Права<br>Транспорт | Семья    | Дети<br>Образование        | Паспорта<br>Регистрация | Штрафы<br>Долги               | Стройка<br>Недвижимость | Прочее      |
|         |                    | Посмотрите,             | что нового              |          |                            |                         |                               |                         |             |
|         |                    | 🗇 Полис О<br>всегда і   | ОМС >                   | 8 p      | Іервые документы<br>ебёнка | <u>،</u> د              | Конкурсы и пр<br>для молодёжи | юекты<br>f              |             |
| 0       | ė,                 | Введите зап             | прос                    |          |                            | -                       |                               | ≻                       |             |
|         | _                  | Паспорт РФ              | Справка о суди          | імости Г | Регистрация ТС             | Запись к вра            | чу Приставы                   | -                       |             |

5. У Вас откроется окно помощника. Введите «Подать заявление в колледж» и нажмите на стрелку или нажмите кнопку «Enter» на клавиатуре.

|   | Под Вот что я могу предложить по поступлению в колледж ФФ | ать заявление в колледж |
|---|-----------------------------------------------------------|-------------------------|
|   | Подать заявление Способы подачи                           |                         |
|   | Изменить или отменить заявление Сроки подачи заявления    |                         |
|   | Показать ещё 4                                            | X                       |
| - | Подать заявление в колледж                                | ≻                       |

6. Помощник предложит Вам различные варианты. Нажмите на кнопку «Подать заявление».

| - | Подать заявление Способы подачи                        |   |
|---|--------------------------------------------------------|---|
|   | Изменить или отменить заявление Сроки подачи заявления |   |
|   | Показать ещё 5                                         |   |
|   | Ввелите запрос                                         | > |

7. После нажатия на кнопку «Подать заявление» у Вас откроется новая вкладка в браузере. Ознакомьтесь с представленной информацией и нажмите кнопку «Начать».

| госуслуги | Заявления Документы Платежи Помощь Q Рустам 3. 😝 🗸                                                                                                    |
|-----------|----------------------------------------------------------------------------------------------------|
|           | К Назад                                                                                                    |
|           | Подача заявления на поступление в колледж                                                                                                    |
|           | Поступить в колледж можно после 9, 10 или 11 класса, обучения<br>в другом колледже или вузе                                                                                                    |
|           | Перечень доступных профессий и специальностей перечислен в приказе<br>Минпросвещения от 17.05.2022 № 336                                                                                                    |
|           | Абитуриент может подать заявление одновременно в несколько<br>колледжей в разных субъектах России                                                                                                    |
| ÷         | Оригиналы документов на очную форму обучения нужно подать<br>до 15 августа, на творческие специальности — до 10 августа. Срок<br>подачи оригиналов на заочные и очно-заочные формы определяется<br>правилами приёма образовательной организации |
|           | Ответъте на несколько вопросов и узнайте, что делать дальше                                                                                                    |

8. Выберите « Другой регион».

| К Назад                                             |           |
|-----------------------------------------------------|-----------|
| Регион, в котором находится образо<br>организация   | вательная |
| В Москве заявление подаётся через региональный порт | гал       |
| Москва                                              | >         |
| Другой регион                                       | >         |

9. В следующем окне выберите на основании какого аттестата вы поступаете. От данного выбора будет зависеть какие специальности для зачисления Вам отобразятся. При ошибочном выборе Вы всегда можете вернуться к этому шагу с помощью кнопки «Назад».

| госуслуги |                   | Заявления                                        | Документы                        | Платежи | Помощь | Q | Рустам 3. | 3P ~ |
|-----------|-------------------|--------------------------------------------------|----------------------------------|---------|--------|---|-----------|------|
|           | < Назад           |                                                  |                                  |         |        |   |           |      |
|           | На основании како | ого аттестата вы по<br>тнь образования нужно под | оступаете<br><sup>гвердить</sup> | ?       |        |   |           |      |
|           | 9 классов         |                                                  |                                  | >       |        |   |           |      |
|           | 11 классов        |                                                  |                                  | >       |        |   |           |      |

10. Отметьте, есть ли у вас среднее профессиональное образование.

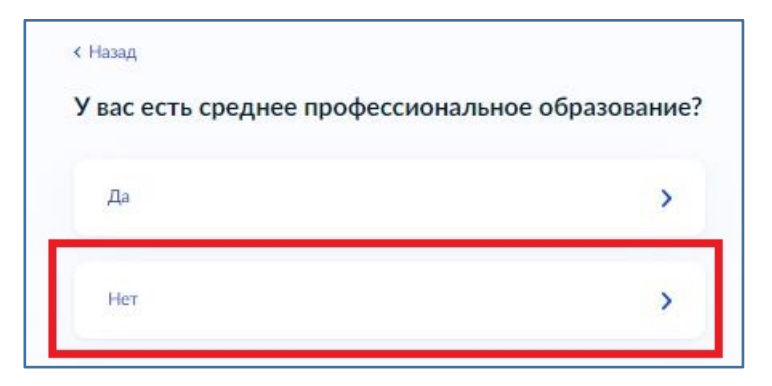

11. В следующем окне укажите относитесь ли вы к льготной категории. Если не относитесь ни к одной из указанной категории, установите отметку в чек боксе напротив этой строки.

Если Вы относитесь к какой - либо из указанных категорий, отметьте чек бок напротив неё. Вы можете выбрать несколько категорий сразу. Далее нажмите кнопку «Продолжить».

| ка    | кой льготной категории относитесь?                                        |
|-------|---------------------------------------------------------------------------|
| ужно  | будет подтвердить документами. Можно выбрать несколько категори           |
| ми от | еет право на социальные льготы                                            |
| Выб   | анте категории                                                            |
|       | Не отношусь ни к одной категории                                          |
|       | Дети-сироты и дети, оставшиеся без попечения родителей                    |
|       | Дети-инвалиды                                                             |
|       | Дети военнослужащих и сотрудников силовых ведомств                        |
|       | Дети инвалидов I группы младше 20 лет из неполных малоимущих<br>семей     |
|       | Военнослужащие и сотрудники силовых ведомств                              |
|       | Ветераны и участники боевых действий                                      |
|       | Люди, подвергшиеся радиации вследствие катастрофы на<br>Чернобыльской АЭС |
|       |                                                                           |

12. Отметьте, есть ли у вас договор о целевой обучении.

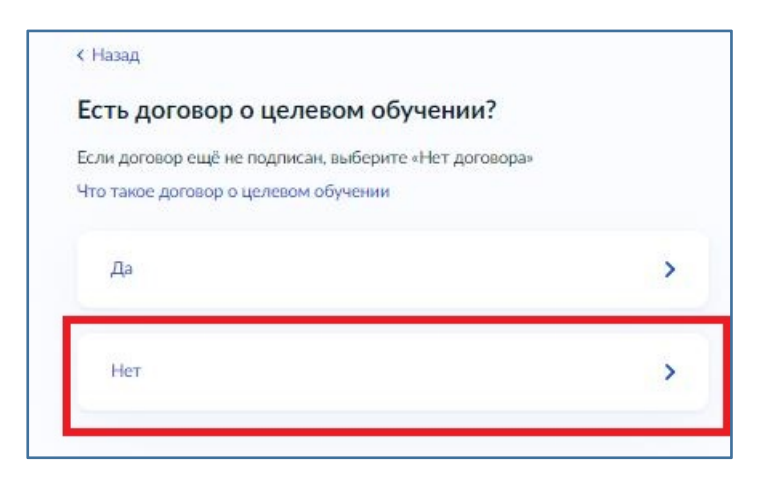

13. В следующем окне укажите индивидуальные достижения. Если у вас нет ни одного из представленных достижений, установите отметку в чекбоксе напротив.

Если у вас есть какое - либо из указанных индивидуальных достижений, отметьте чек бокс напротив этого достижения. Вы можете выбрать несколько достижений сразу. Далее нажмите кнопку «Продолжить».

|       | HH                                                                                                    |
|-------|----------------------------------------------------------------------------------------------------|
| жно   | выбрать несколько категорий                                                                                                    |
| цы иі | ндивидуальных достижений                                                                                                    |
|       | ×                                                                                                    |
| Выб   | рите категории                                                                                                    |
|       | Ничего из нижеперечисленного                                                                                                    |
|       | Участие в олимпиадах или иных конкурсах                                                                                          |
|       | Победитель или призер чемпионата "Абилимпикс"                                                                                    |
|       | Победитель или призёр чемпионата «Молодые профессионалы»<br>«Ворлдскиллс Россия»). WorldSkills International. WorldSkills Europe |
|       | Победитель или призёр международных спортивных<br>соревнований                                                                   |
|       | Победитель международных спортивных состязаний по видам<br>спорта, не включённым в программы Олимпийских,                        |
| -     | Паралимпийских и Сурдлимпийских игр                                                                                              |
|       | ×                                                                                                    |
|       |                                                                                                    |

14. Ознакомьтесь с информацией в окне и нажмите кнопку «Перейти к заявлению».

|       | Паспорт                                                              |
|-------|----------------------------------------------------------------------|
|       | Аттестат                                                             |
| •     | Фото для личного дела                                                |
| Что   | дальше                                                               |
| Отве  | т от образовательной организации придёт в личный кабинет. После      |
| pacce | иотрения заявления вы сможете при необходимости записаться           |
| на вс | тупительные испытания, следить за своим местом в конкурсных списках, |
| пода  | вать и забирать согласие на зачисление                               |
| Ориг  | иналы документов на очную форму обучения нужно подать до 15 августа  |
| на тв | орческие специальности — до 10 августа. Срок подачи оригиналов       |
| на за | очные и очно-заочные формы определяется правилами приёма             |
| обра  | зовательной организации                                              |

15. В открывшемся окне нажмите на «Все регионы».

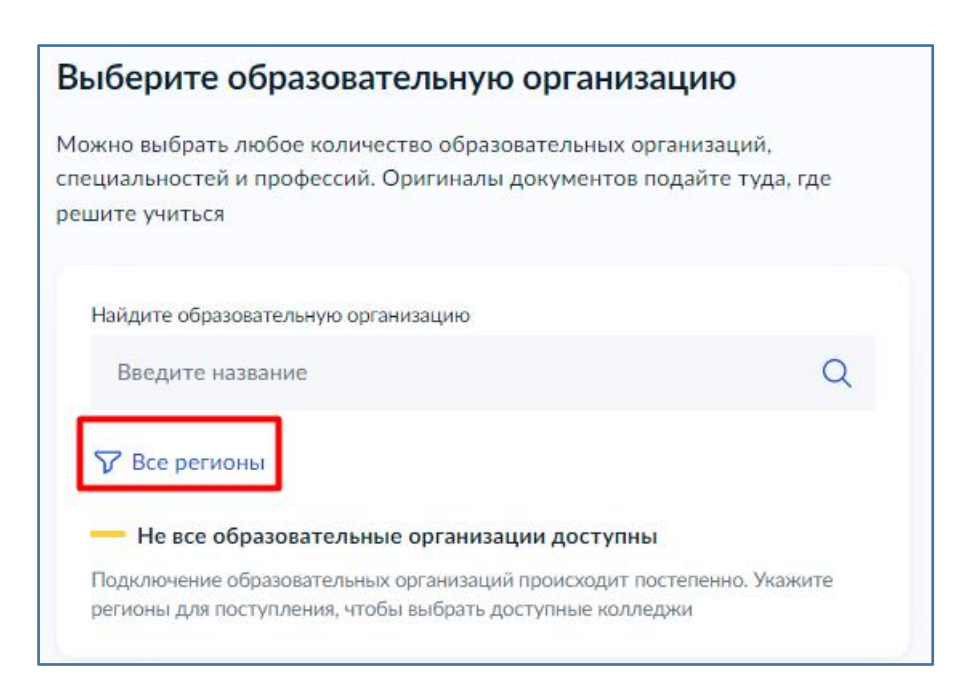

16. В поле «Введите название» пропишите: Липецкая область. Нажмите на появившуюся подсказку. Далее нажмите кнопку «Применить».

| Липецкая                                               | ×                    |
|--------------------------------------------------------|----------------------|
| <b>Липецкая</b> область                                |                      |
| Если регион неактивен в списке — он не подключён к Гос | суслугам. Обратитесь |
| в образовательную организацию самостоятельно           |                      |
|                                                        | AOUUATI              |

17. Напишите название образовательной организации Усманский промышленно-технологический колледж, в который Вы хотите подать заявление (стрелка 1). В низу строки отобразится найденная организация. Выберите её (стрелка 2).

| жно выбрать любое количество образовател<br>циальностей и профессий. Оригиналы докум | ьных организаций,<br>иентов подайте туда, где |
|--------------------------------------------------------------------------------------|-----------------------------------------------|
| шите учиться                                                                         |                                               |
| Найдите образовательную организацию                                                  |                                               |
| Усманский                                                                            | >                                             |
| Выберите организацию                                                                 |                                               |
| Филиал "ГОБПОУ Усманский промышленн                                                  | ю-технологический                             |
| п. Добринка, филиал                                                                  |                                               |
| Государственное областное бюджетное пр                                               | рофессиональное                               |
| образовательное учреждение "Усманский<br>технологический колледж"                    | промышленно-                                  |
| r Vemahr                                                                             |                                               |

18. После выбора образовательной организации, отобразится информация о наличии общежития. Отметьте чекбокс, если Вам необходимо общежитие и нажмите кнопку «Продолжить».

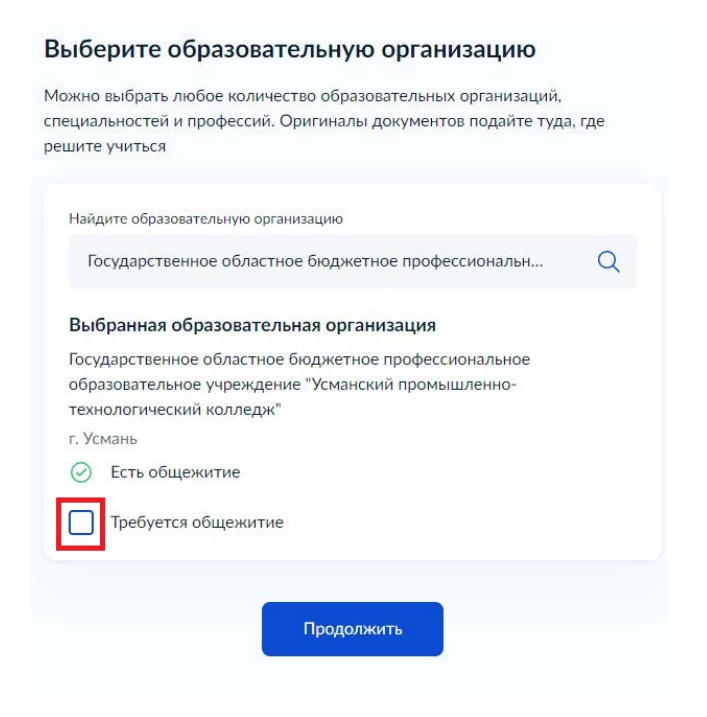

19. Доступные специальности будут показаны на странице. Для того чтобы выбрать интересующую специальность, нажмите на неё. В выпадающем окне отметьте нужную форму обучения.

Вы можете отметить несколько специальностей сразу. После выполнения всех действий нажмите кнопку «продолжить».

| сударственное областное бюджетное пр<br>Бразовательное учреждение "Усманский<br>ехнологический колледж"                                                                                                    | офессиональное<br>промышленно- | 9        |
|----------------------------------------------------------------------------------------------------|--------------------------------|----------|
| Усмань                                                                                                    |                                |          |
| Выберите специальность или профессию                                                                                                    |                                |          |
| Введите название                                                                                                    | Q                              |          |
|                                                                                                    |                                |          |
|                                                                                                    |                                |          |
| иидено 6<br>08.02.01 08.02.01 Строительство и эксплуат.<br>сооружений                                                                                                    | ация зданий и 🛛                | ^        |
| иидено 6<br>08.02.01 08.02.01 Строительство и эксплуат<br>сооружений<br>Очное<br>() Медосмотр                                                                                                    | ация зданий и 🛛 🧳              | ^        |
| иидено 6<br>08.02.01 08.02.01 Строительство и эксплуат<br>сооружений<br>Очное<br>() Медосмотр<br>Подать заявку                                                                                                 | ация зданий и 🧳                | ~        |
| иидено 6<br>08.02.01 08.02.01 Строительство и эксплуат.<br>сооружений<br>Очное<br>() Медосмотр<br>Подать заявку<br>© Очное, 3 лет 10 месяцев<br>Бюджетное, 50 мест                                             | ация зданий и 🧳                | ^        |
| иидено 6<br>08.02.01 08.02.01 Строительство и эксплуата<br>сооружений<br>Очное<br>і Медосмотр<br>Подать заявку<br>Очное, 3 лет 10 месяцев<br>Бюджетное, 50 мест                                                | ация зданий и                  | ^        |
| иидено 6<br>08.02.01 08.02.01 Строительство и эксплуата<br>сооружений<br>Очное<br>() Медосмотр<br>Подать заявку<br>Очное, 3 лет 10 месяцев<br>Бюджетное, 50 мест<br>21.02.04 21.02.04 Землеустройство          | ация зданий и                  | <b>^</b> |
| иидено 6<br>08.02.01 08.02.01 Строительство и эксплуата<br>сооружений<br>Очное<br>() Медосмотр<br>Подать заявку<br>Очное, 3 лет 10 месяцев<br>Бюджетное, 50 мест<br>21.02.04 21.02.04 Землеустройство<br>Очное | ация зданий и                  | \$       |

20. Проверьте выбранную организацию и специальность/профессию. Нажмите кнопку «Продолжить».

| ыбра    | ана 1 образовательная организация                                     |   |
|---------|-----------------------------------------------------------------------|---|
| Госу    | ударственное областное бюджетное                                      | Û |
| про     | фессиональное образовательное учреждение                              |   |
| КОЛ     | манскии промышленно-технологический<br>лелж"                          |   |
| г. Уст  | мань                                                                  |   |
| Спе     | циальности и профессии                                                |   |
| $\odot$ | 08.02.01 08.02.01 Строительство и эксплуатация зданий и<br>сооружений |   |
|         | Очное, бюджетное, 50 мест, 3 лет 10 месяцев                           |   |
| 0       | Редактировать                                                         |   |
| 0       | Редактировать                                                         |   |

21. На следующих шагах проверьте ваши паспортные данные, номер телефона, электронную почту и адрес постоянной регистрации.

22. Укажите данные вашего аттестата.

| Аттестат об | 5 окончании 9 клас | COB         |   |
|-------------|--------------------|-------------|---|
| Серня       | Номер              | Дата выдачи |   |
|             |                    |             | 8 |
| Ком выдан   |                    |             |   |
|             |                    |             |   |

23. Нажмите на «Выбрать файл». В открывшемся окне, укажите путь к нужному файлу (выберите его). Файл обязательно должен быть одного из следующих форматов : pdf, jpg, jpeg, png. Нажмите кнопку «Открыть» для загрузки документа.

| Аттестат о школьном образовании |                                                                                                    |
|---------------------------------|----------------------------------------------------------------------------------------------------|
| • Титул                         | ьная страница аттестата                                                                                         |
| • Прил                          | ожение к аттестату                                                                                              |
| — Тре                           | бования                                                                                                    |
| Загрузит<br>виде. До            | : фото или сканы всех заполненных страниц документа в развёрнутом<br>іустимые форматы файла pdf, jpg, jpeg, png |
| (                               | Перетацияте файды или выберите на компьютере                                                                    |
|                                 | 🖉 Выбрать файл                                                                                                  |
| 112                             |                                                                                                    |
|                                 | 06                                                                                                    |

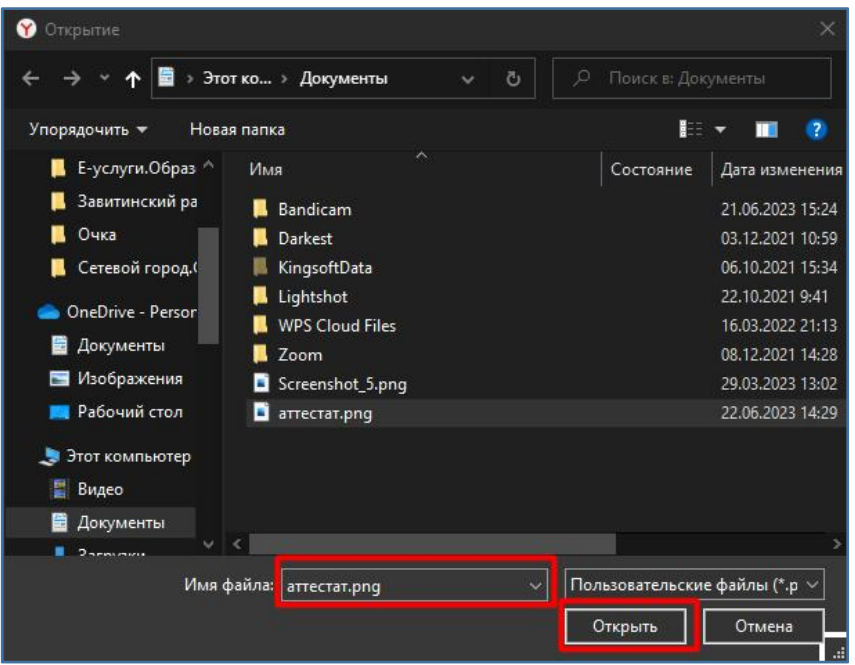

24. После загрузки документа нажмите кнопку «Продолжить».

| Аттестат о школьном образовании                                                               |                       |
|-----------------------------------------------------------------------------------------------|-----------------------|
| • Титульная страница аттестата                                                                |                       |
| • Приложение к аттестату                                                                      |                       |
| — Требования                                                                                  |                       |
| Загрузите фото или сканы всех заполненных страниц до                                          | кумента в развёрнутом |
| виде. Допустимые форматы файла pdf, jpg, jpeg, png                                            |                       |
| виде. Допустимые форматы файла pdf, jpg, jpeg, png                                            | Удалит                |
| виде. Допустимые форматы файла pdf, jpg, jpeg, png<br>аттестат.png   19.68 Кб<br>Выбрать файл | Удалит                |

25. По аналогии с предыдущем шагом добавьте фото лица в анфас.

| Загрузите фото                            |                                       |
|-------------------------------------------|---------------------------------------|
| Цветное или чёрно-бе.<br>Как сделать фото | лое фото для личного дела абитуриента |
| Фото лица анфас                           |                                       |
| — Требования                              |                                       |
| Допустимые форматы                        | файла jpg, jpeg, png                  |
| Перетац                                   | ците файлы или выберите на компьютере |
| l                                         | 🖉 Выбрать файл                        |
|                                           | Общий объём файлов — до 20 Мб         |
|                                           | Продолжить                            |

26. Ознакомътесь с правилом предоставления услуги и нажмите кнопку « Отправить заявление».

| - r |                                                              |
|-----|--------------------------------------------------------------|
| В   | связи с поступлением в учебное заведение                     |
| • 1 | Ине известна дата подачи оригиналов документов               |
| В   | образовательную организацию                                  |
| • N | Иной прочитан устав образовательной организации, просмотрены |
| Л   | ицензия на образовательную деятельность, свидетельство       |
| C   | государственной аккредитации, образовательные программы      |
| И   | другие документы, регламентирующие организацию и ведение     |
| C   | бразовательной деятельности, права и обязанности обучающихся |
|     |                                                              |
| ким | ая «Отправить заявление», вы соглашаетесь с правилами        |
| дос | тавления услуги                                              |
|     |                                                              |

27. В зависимости от абитуриента и различных переменных, могут быть дополнительные окна для внесения информации. Принцип работы с ними не отличается от тех шагов, которые рассмотрены в данной инструкции.

Так же напоминаем - вы можете вернуться к любому предыдущему шагу нажатием кнопку «Назад» в верхнем левом углу формы.